## SAP-Druckereinstellung für PGI

Bei der Nutzung des SAPGUI muss die Druckeinstellung in den Benutzerdaten geprüft werden.

Dazu in SAP über die Menüleiste folgenden Pfad auswählen:

Mehr -> System -> Benutzervorgaben > Eigene Daten

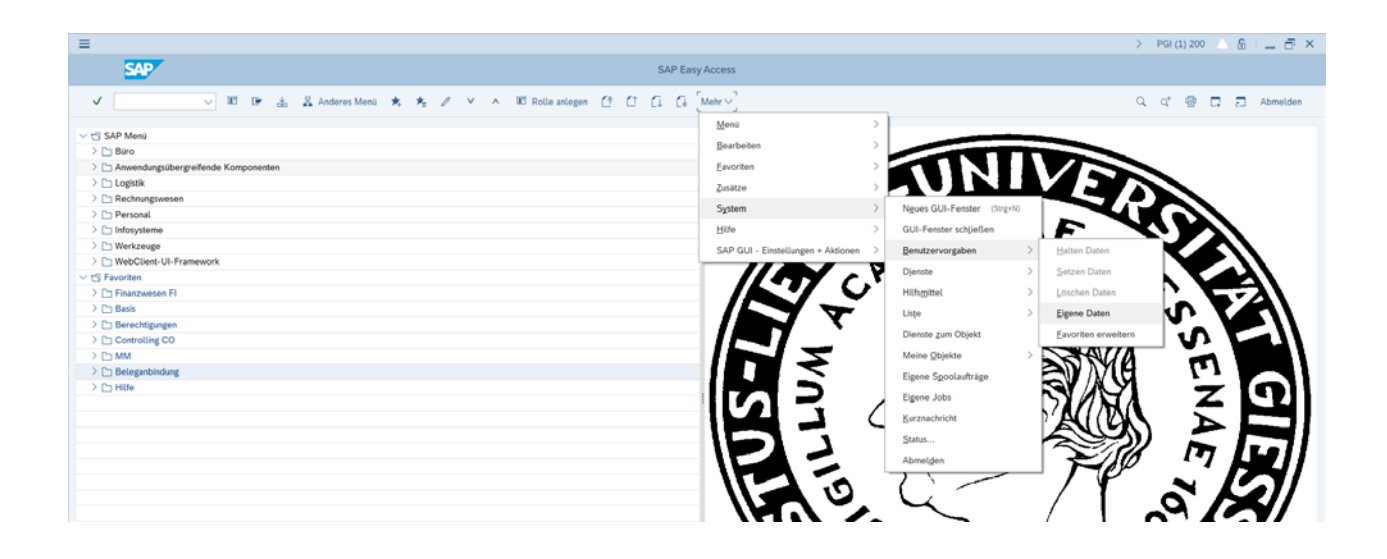

In den Benutzervorgaben den zweiten Reiter "Festwerte" auswählen.

| enutzer                                                   | TREICHEL                                                     |            |          |        |      |  |
|-----------------------------------------------------------|--------------------------------------------------------------|------------|----------|--------|------|--|
| nderer                                                    | AHLEMEYER                                                    | 13.01.2020 | 09:05:13 | Status | Gesi |  |
| dresse Festv                                              | verte Para                                                   | meter      |          |        |      |  |
| Startmenü                                                 |                                                              |            |          |        |      |  |
| Anmeldesprache                                            | DE                                                           | DE         |          |        |      |  |
| Dezimaldarstellung 1.234                                  |                                                              | 567,89 🗸 🗸 |          |        |      |  |
| Datumsdarstellung                                         | TT.MN                                                        | N.JJJJ     |          | $\sim$ |      |  |
| Zeitformat (12/24h)                                       | Zeitformat (12/24h) 24-Stunden-Format (Beispiel: 12:05:10) V |            |          |        |      |  |
| <ul> <li>✓ Sofort ausgeb</li> <li>Löschen nach</li> </ul> | en<br>Ausgabe                                                |            |          |        |      |  |
| persönliche Zeitz                                         | one                                                          |            |          |        |      |  |
| Zeitzone                                                  |                                                              |            |          |        |      |  |
| Systemzeitzone                                            | CET                                                          |            |          |        |      |  |
| CATT                                                      |                                                              |            |          |        |      |  |
| Prüfkennzeich                                             | en                                                           |            |          |        |      |  |
|                                                           |                                                              |            |          |        |      |  |

## Hier die Suchhilfe anklicken:

| ≡                 | Spool: Ausgabegerät (6)              | _ ×            |
|-------------------|--------------------------------------|----------------|
| Einschränkun      |                                      |                |
| Ausgabegerät: 🔯 📱 |                                      |                |
| Standort:         |                                      |                |
| Gerätetyp:        |                                      |                |
|                   |                                      |                |
|                   | 🖌 Suche starten 🗍 💠 Mehrfachselektio | on 🗵 Schließen |

Bei Ausgabegerät \* eintragen und Suche starten

Einschränkun...

|                          |          | $\sim$                                          |
|--------------------------|----------|-------------------------------------------------|
| ✓ 🗵 Q Q <sup>+</sup> 🗚 🖉 | € ~ [    | 3                                               |
| Ausgabegerät 🔶 📍         | Kurzname | Standort oder Zustandsmeldung                   |
| LP01                     | LP01     | - Bitte nicht löschen sonst Probleme mit Jobs - |
| LPDF                     | LPDF     |                                                 |
| Mail                     | MAIL     | Druckausgabe über E_Mail                        |
| WIN_default0             | WINO     |                                                 |
| WIN_default1             | WIN1     |                                                 |
| Windows Default Drucker  | LOCL     | Windows Default Drucker am eigenen PC           |

Zeile WIN\_default1 mit der Maus markieren und übernehmen (grüner Haken):

| ļ                        |              | V                                               |  |
|--------------------------|--------------|-------------------------------------------------|--|
| ✓ ⊠ Q Q <sup>+</sup> ★ ₽ | <b>a</b> ~ [ | Ż                                               |  |
| A Übernehmen             | Kurzname     | Standort oder Zustandsmeldung                   |  |
| LP01                     | LP01         | - Bitte nicht löschen sonst Probleme mit Jobs - |  |
| LPDF                     | LPDF         |                                                 |  |
| Mail                     | MAIL         | Druckausgabe über E_Mail                        |  |
| WIN_default0             | WINO         |                                                 |  |
| WIN_default1             | WIN1         |                                                 |  |
| Windows Default Drucker  | LOCL         | Windows Default Drucker am eigenen PC           |  |
|                          |              |                                                 |  |
|                          |              |                                                 |  |
|                          |              |                                                 |  |
|                          |              |                                                 |  |
|                          |              |                                                 |  |
|                          |              |                                                 |  |
|                          |              |                                                 |  |
| 6 Einträge gefunden      |              |                                                 |  |

| 1 State             | 8                                 |                  | Priege eigener senutzervorgaben |
|---------------------|-----------------------------------|------------------|---------------------------------|
| ¥                   | 🗸 🖫 🦟 Kennwort Abbr               | echen Mehr V     |                                 |
| Benutzer            | TREICHEL Sichern (Strg+S)         |                  |                                 |
| Inderer             | TREICHEL 14.02.2020 12:13:03      | Status Gesichert |                                 |
| Adresse Festw       | erte Parameter                    |                  |                                 |
| Startmenü           |                                   |                  |                                 |
| Anmeldesprache      | DE                                |                  |                                 |
| Dezimaldarstellung  | 1.234.567,89 ~                    |                  |                                 |
| Datumsdarstellung   | LLLL.MMTT                         | ~                |                                 |
| Zeitformat (12/24h) | 24-Stunden-Format (Belspiel: 12:0 | 5:10) 🗸          |                                 |
| Spool-Steuerung     |                                   |                  |                                 |
| Ausgabegerät        | WIN_default1                      | 0                |                                 |
| Sofort ausgebe      | n                                 |                  |                                 |
| Löschen nach /      | lusgabe                           |                  |                                 |
| persönliche Zeitz   | one                               |                  |                                 |

Und Sichern (Diskettensymbol)